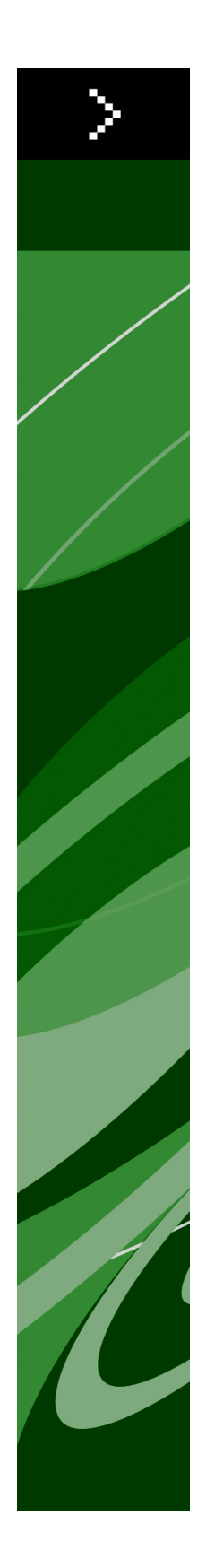

# QuarkXPress 8.1.6.0 읽어보 기

## 목차

| QuarkXPress 8.1.6.0 읽어보기4 |
|---------------------------|
| 시스템 요구사항                  |
| 설치하기: Mac OS              |
| 설치하기: Windows             |
| 업그레이딩 하기9                 |
| 업데이트 하기10                 |
| QLA 설치 하기 혹은 업그레이딩 하기11   |
| 등록하기12                    |
| 등록 검증하기13                 |
| 설치 제거하기                   |
| 이 버전의 변경 사항15             |
| 알려지고 해결된 이슈16             |

| Quark에 연락하기 | 17 |
|-------------|----|
| 미국의 경우      | 17 |
| 미국 이외의 경우   | 17 |
|             |    |
| 법률적 공지      | 19 |

## QuarkXPress 8.1.6.0 읽어보기

QuarkXPress® 8은 업데이트 된 사용자 인터페이스와 새로운 기능을 제공합니다. 상자와 베지어 도구는 보다 직관적이며, 콘텐트 가져오기 하는 것도 보다 쉽게 하실 수 있습니다. 디자인 격자와 매달린 문자 기능은 고품격의 타이포그래피를 레이아웃에 적용하실 수 있으 며, 유니버셜 파일 포맷의 지원은 현재 버전에서 작업했거나 혹은 이전 언어 버전의 QuarkXPress에서 작업한 프로젝트를 열고 편집할 수 있도로 합니다. 항목 스타일, 항목 교 환/ 검색, 그리고 안내선 팔레트는 정확하고 빈틈없는 작업을 도와드릴 것입니다. Quark Interactive Designer™은 플래쉬 생성에 필수적이었던 코딩 없이 SWF 결과물을 생성하실 수 있습니다. 또한 Adobe® Illustrator® files의 네이티브 파일 가져오기 도 지원합니다.

## 시스템 요구사항

### 시스템 요구사항: Mac OS

#### 소프트웨어

- Mac OS® 10.4.11 (Tiger®), Mac OS 10.5.8 (Leopard®), Mac OS 10.6.2 (Snow Leopard®) 혹은 이후 버전
- Citrix 테스트 됨

### 하드웨어

- G5 혹은 PowerPC® processor 빠르거나 또는 Mac® Intel® processor (G4 최소사항)
- 1GB RAM (256MB 최소사항)
- 2GB 하드 디스크 공간

선택사항

- 등록검증을 위한 인터넷 연결
- DVD 설치를 위한 DVD-ROM 드라이브 (다운로드 인스톨 설치 시는 불필요)

### 시스템 요구사항: Windows

소프트웨어

- Microsoft® Windows® XP (Service Pack 2 혹은 3), Windows Vista® 1.0 (공인된 Windows Vista), 혹은 Windows 7
- Citrix 테스트 됨

하드웨어

- 1GB RAM (256MB Windows XP 최소사항, 512MB Windows Vista 최소사항)
- 1GB 하드 디스크 공간

선택사항

- 등록 검증을 위한 인터넷 연결
- DVD 설치를 위한 DVD-ROM 드라이브(다운로등 설치시 불필요)

## 설치하기: Mac OS

QuarkXPress설치 하기:

- 1 바이러스 보호 소프트웨어를 비활성 합니다. 만약 컴퓨터 바이러스 감염이 염려된다면, 인 스톨러 파일을 실행하기 전에 바이러스 점검을 진행 한 후 바이러스 백신 소프트웨어를 비 활성 시킵니다.
- 2 인스톨러 아이콘을 더블 클릭하고, 화면의 지시를 따릅니다.

### 자동 설치 수행하기

자동 설치 기능은 사용자가 단계별 지침을 따르지 않고도 네트워크를 통해 컴퓨터에 QuarkXPress를 설치하게 해 줍니다. 이 기능은 수동 설치가 번거로울 때 큰 그룹 설치에 유 용합니다.

무인 설치 준비하기: Mac OS

Mac OS 사용자가 컴퓨터에 무인 설치를 실행 할 수 있게 하기 위해서, 관리자는 다음의 변 경사항을 반드시 따라야 합니다:

- 1 로컬 하드 디스크의 빈 폴더에 인스톨러를 포함하는 디스크 혹은 디스크 이미지 전체를 복 사합니다.
- 2 인스톨러의 로컬 복사본을 사용하여, 로컬 하드 디스크에 QuarkXPress 를 설치 합니다. 인 스톨러는 "setup.xml" 파일을 인스톨러가 위치한 동일 폴더에 생성합니다.
- 3 인스톨러를 포함하는 폴더와 QuarkXPress 을 설치할 수 있는 라이센스 사용자와 "setup.xml" 파일을 공유합니다.

무인 설치 준비하기: Mac OS Mac OS에서 무인 설치를 실행을 위하여 사용자는 다음의 단계를 반드시 따라야 합니다:

- 1 "setup.xml" 파일을 포함하는 인스톨러 폴더를 설치하려는 컴퓨터에 복사합니다.
- 2 QuarkXPress 인스톨러 아이콘을 더블 클릭하고, 스크린의 지시를 따릅니다.

### 설치 후 파일 추가하기: Mac OS

설치 후 파일 추가를 위하여, 설치 아이콘을 더블 클릭합니다. 사용자 설치 리스트를 설치 항목에서 선택하여 사용합니다.

### 설치하기: Windows

QuarkXPress 설치하기:

- 1 바이러스 보호 소프트웨어를 비활성 합니다. 만약 컴퓨터에 바이러스가 감염되는 것을 염 려한다면, 인스톨러 파일에서 바이러스 확인을 실행 한 후 바이러스 축출 소프트웨어를 비 활성 시킵니다.
- 2 인스톨러 아이콘을 더블 클릭하고, 화면의 지시를 따릅니다.

### 자동 설치 수행하기

자동 설치 기능은 사용자가 단계별 지침을 따르지 않고도 네트워크를 통해 컴퓨터에 QuarkXPress를 설치하게 해 줍니다. 이 기능은 수동 설치가 번거로울 때 큰 그룹 설치에 유 용합니다.

#### 무인 설치 준비하기 : Windows

Windows 사용자가 컴퓨터에 무인 설치를 할 수 있게 하기 위해서는, 관리자는 반드시 다음 의 변경사항을 따라야 합니다:

- 로컬 하드의 빈 폴더에 인스톨러를 포함하는 디스크 혹은 디스크 이미지 전체를 복사합니다.
- 2 로컬에 복사된 인스톨러를 이용하여, QuarkXPress 를 로컬 하드 디스크에 설치합니다. 인 스톨러는 "setup.xml" 파일을 인스톨러가 위치한 폴더에 생성합니다.
- 3 텍스트 편집기에서 "silent.bat" 를 열기하여, "setup.xml" 파일의 경로가 첫 번째 라인이 다 음의 '[network path of setup.exe file]' /s /v'/qn' 과 같은지를 확인합니다.
- 4 인스톨러를 포함하는 폴더와 QuarkXPress 파일을 설치할 수 있는 라이센스가 있는 사용자 와 "setup.xml" 을 공유합니다.

무인 설치: Windows Windows에서 무인 설치를 실행하기 위해서는 다음의 단계를 진행하여 주십시오: Windows

- 1 "setup.xml" 를 포함하는 공유된 폴더와 "silent.bat" 파일을 탐색합니다.
- 2 "silent.bat" 을 더블 클릭하고, 스크린의 지시를 따릅니다.

설치 이후 파일 추가 하기: Windows

설치 후 파일을 추가하려면:

- 1 "setup.exe" 아이콘을 더블 클립 합니다.
  - 설치 대화 상자가 나타납니다.
- 2 다음 클릭합니다.
  - 프로그램 유지보수 화면이 나타납니다.
- 선택된 파일의 설치를 위하여 변경 을 클릭합니다. 신규 파일을 설치하거나 이전에 설치된 파일을 제거할 수 있습니다.
- 설치 파일과 관련한 작은 이슈의 바로 잡기는 복구를 클릭합니다. 유실 혹은 손상된 파일, 간단한 설치 혹은 등록 입력 이슈에 해당한다면 이 선택사항을 사용합니다.
- 3 다음 클릭합니다.
- 만약 이전 대화 상자에서 변경을 클릭하면, 사용자 설정 화면이 나타납니다. 해당의 수정을 하기 위해, 다음을 클릭합니다. 프로그램 변경 준비 화면이 나타납니다.
- 만약 이전 대화 상자에서 복구를 클릭하면, 프로그램 복구 준비 화면이 나타납니다.
- 4 설치를 클릭합니다.
- 5 과정이 완료되고 시스템에 등록 되면, 완료 클릭합니다.

## 업그레이딩 하기

QuarkXPress 를 이 버전으로 업그레이딩 하기 :

- 1 만약 컴퓨터의 바이러스 감염이 걱정되시다면, 인스톨러 파일의 바이러스 확인을 실행하고 바이러스 축출 소프트웨어를 비활성합니다.
- 2 인스톨러 아이콘을 더블 클릭하고 화면의 지시를 따릅니다.
- 3 인증 코드 화면이 나타나면, 설치 형식 드롭 다운 메뉴에서 업그레이드를 선택합니다. 만약 업그레이드 인증코드를 있다면, 인증 코드 입력 필드에 입력하여 주십시오. 만일 업그레이 드 인증 코드를 가지고 있지 않다면, Quark Web site에서 인증 코드 받기 클릭하여, 화면의 지시에 따라 인증 코드를 받고 인증 코드 입력 필드에 인증 코드를 입력합니다.
- 4 계속을 클릭하고 화면의 지시를 따릅니다.
- ➡ 업그레이더는 QuarkXPress 의 신규 제품을 설치합니다. 이것은 앞의 버전으로 대치되지 않 습니다.

# 업데이트 하기

이 인스톨러는 QuarkXPress 8.x 의 이전 버전을 해당 버전으로 업데이트 할 것입니다. QuarkXPress 를 업데이트 하려면 다음과 같습니다:

- 1 모든 바이러스 보호 소프트웨어를 해제합니다. 만약 컴퓨터가 바이러스에 감염되는 것이 걱정된다면, 인스톨러 파일을 바이러스 검사한 다음 바이러스 감지 프로그램을 해제합니다.
- 2 업데이트 중에 발생할 경우 소프트웨어의 복사본으로 작업 할 수 있도록 하드 드라이브에 어플리케이션의 복사본을 만듭니다.
- 3 어플리케이션 폴더와 어플리케이션의 이름을 설치 이후에 변경하지 않았는지 확인합니다.
- 4 일스톨러 아이콘을 더블 클릭하고, 화면의 지시를 따릅니다.
- Windows: 인스톨러는 QuarkXPress 의 설치된 복사본을 찾고 이 번전으로 업데이트 합니다.
- *Mac OS:* 만약 QuarkXPress 가 기본 위치에서 복사되어 설치되었다면, 인스톨러는 업데이 트 될 것입니다. 만약 QuarkXPress 를 기본위치가 아닌 곳에 복사하여 설치하였고 이것의 업데이트를 원한다면, 해당 화면이 나타날 때 사용자화 버튼을 클릭하고, 어플리케이션의 위치를 클릭, 기타를 선택하여 인스톨러가 실제 위치하는 장소를 탐색합니다.

# QLA 설치 하기 혹은 업그레이딩 하기

Quark® License Administrator (QLA)는 Quark 제품의 라이센스를 관리하는 소프트웨어 입 니다. 만약 サイトライセンス製品 를 구매하셨다면, QuarkXPress 구매 시에 QLA CD-ROM 을 받았을 것입니다. QLA는 설치 전에 반드시 네트웨크를 설치하여야만 합니다.

만약 QLA가 이미 설치되고, QuarkXPress 설치되어있다면, 라이센스 서버 세부사항 대화 상자에 등록 정보를 입력하여 주십시오. 진행 전에, 아래의 필요한 정보 사항을 확인하여 주 십시오:

- 라이센스 서버 호스트 이름 혹은 IP 주소: 라이센스 서버 생성을 위한 IP 주소 혹은 서버 이 름을 입력하여 주십시오. 라이센스 서버는 라이센스 클라이언트에서 요청되어 조정됩니다.
- 라이센스 서버 포트: 라이센스 서버 포트를 위한 포트 값을 입력하여 주십시오. 이 포트 번 호는 온라인으로 QLA 소프트웨어가 등록될 때 결정됩니다. 라이센스 서버 포트는 지정된 포트 번호를 통하여 포트를 통하여 소통합니다.
- 백업 라이센스 서버 호스트 이름 혹은 IP 주소: 백업 라이센스 서버 생성을 위한 IP 주소 혹 은 서버 이름을 입력하십시오.
- 백업 라이센스 서버 포트: 백업 라이센스 서버 포트를 위한 값을 입력하십시오.

등록하기

응용 프로그램을 등록하려면, Quark 웹 사이트(*Quark에 연락하기* 참조)의 "온라인 등록" 페 이지를 방문하십시오. 온라인 등록을 할 수 없다면, *Quark에 연락하기*의 연락 정보를 참조 하십시오.

## 등록 검증하기

만약QuarkXPress 의 단일 사용자 라이센스 제품을 가지고 계시다면, 반드시 등록 검증을 하여야 합니다. QuarkXPress 가 실행 되면 등록 검증을 위하여, 즉시 등록 검증 클릭하여 주십시오.

만일 QuarkXPress 의 등록 검증을 원하지 않으면, 실행시에 계속을 클릭합니다. QuarkXPress 를 등록 검증을 할 때까지 매번 어플리케이션의 실행 할 때마다 등록 검증을 위한 선택사항 이 제공됩니다.

만약 QuarkXPress 의 등록 검증을 하지 않더라도, 설치 후 30일간은 사용하실 수 있습니다; 30일 후에 제품은 데모 모드로 실행되므로 전체 기능을 사용하시려면 반드시 그전에 등록 검증을 하여 주십시오.

➡ 만약 온라인 등록 검증이 되지 않으면, 문의 정보를 위하여 Quark에 연락하기 를 참조하여 주십시오.

## 설치 제거하기

제거 프로그램이 실행 중인 프로그램을 발견하면, 경고가 나타납니다. 프로그램을 제거하 기 전에 응용 프로그램을 닫으십시오.

### 설치 제거: Mac OS

QuarkXPress 설치 제거를 위하여, 하드웨어 드라이브 "응용프로그램" 폴더(혹은QuarkXPress 가 설치된 폴더)를 열고, QuarkXPress 폴더를 휴지통으로 드래그하여 버립니다.

### 설치 제거하기: Windows

QuarkXPress 설치 제거하기:

- 1 시작 > 모든 프로그램 > QuarkXPress > Uninstall 선택합니다.
- 2 예를 클릭합니다. 언인스롤러가 설치 제거를 위해 필요한 정보를 모으고 난뒤 QuarkXPress 어플리케이션 폴더가 삭제될 것이라는 경고가 나타날 것입니다.
- 3 계속을 원하면 예를 혹은 취소를 원하면 아니오를 클릭합니다.
- ➡ 또한 인스톨러를 다시 실행하여 설치제거를 할 수 있습니다.

## 이 버전의 변경 사항

이 QuarkXPress 버전은 가장 중요한 변경 사항을 포함합니다.

윈도우 버전을 위한 원본 수정 이제 Windows 버전에서도 원본 수정 기능을 사용할 수 있습니다.

Job Jackets의 페이지 격자 Job Jackets® 레이아웃 규정에서, 각각의 마스터 페이지를 위한 페이지 격자 속성을 지정 할 수 있습니다.

Job Jackets의 격자 스타일 Job Jackets에 격자 스타일을 포함할 수 있습니다.

# 알려지고 해결된 이슈

이 버전의 소프트웨어에 대한 알려진 이슈 및 해결된 이슈의 목록 확인은, Quark 웹 사이트 www.quark.com, euro.quark.com 혹은 japan.quark.com 를 방문하여 주십시오. 제품의 도 큐멘트는 알려진 그리고 해결된 이슈의 목록에 포함하며, Support > Product Documentation 에서 확인 하실 수 있습니다.

### Quark에 연락하기

이 소프트웨어의 설치, 구성이나 사용에 대해 궁금한 내용이 있으면, Quark, Inc.로 연락주 십시오.

### 미국의 경우

기술지원을 위하여 *support.quark.com* 에서 무료 라이브 온라인 대화를 이용하거나, 월요 일 12:00 a.m과 금요일 6:00 p.m(산지 표준시) 사이에 일반적인 지원 라인 인 800.676.4575 번호로 전화를 하거나, *techsupp@quark.com* 로 e-mail을 보내 주십시오.

제품의 정보를 위하여, Quark 웹 사이트인 *www.quark.com* 를 방문하시거나, *cservice@quark.com*로 e-mail 메시지를 보내주십시오.

#### 미국 이외의 경우

유럽에서는 *support.quark.com* 혹은 *euro.quark.com* 에서 라이브 온라인 대화를 통해 기술 지원을 받을 수 있습니다. 그리고 월요일에서 금요일 사이 유럽 중앙시 기준으로 8.30와 17.30 시간에 전화 지원을 받을 수 있습니다. 아래 전화 번호 중 해당 지역의 무료 요금 번호 를 사용하실 수 있습니다:

- 벨기에: 0800-77-296
- 덴마크: 8088-7070
- 프랑스: 0800-91-3457
- 독일: 0800-180-0101
- 아일랜드: 1800-55-0241
- 이태리: 800-87-4591
- 룩셈브르그: 8002-3861
- 네덜란드: 0800-022-7695
- 노르웨이: 800-1-4398
- 스페인: 800-1-4398
- 스웨덴: 020-790-091
- 스위스: 0800-55-7440
- 영국 & 아일랜드: 0808-101-7082

### QUARK에 연락하기

경우에 따라, 무료 요금 번호를 사용하는 경우 모바일 기기로는 연결이 되지 않을 수 있습니 다. 이런 경우 유선 전화를 사용하여 주십시오.

유럽 지역의 e-mail의 지원은, 라이브 온라인 대화 혹은 아래의 주소중 하나를 사용하여 주 십시오:

- 영어: eurotechsupp@quark.com
- 독일어: techsupportde@quark.com
- 프랑스어: techsupportfr@quark.com
- 이태리어: techsupportit@quark.com
- 스페인어: techsupportes@quark.com

오스트레일리아에서는 라이브 온라인 대화 혹은 시드니 시간(AEST) 기준 월요일에서 금요 일까지 10:00 a.m에서 7:00p.m 사이에 800.670.973 에 전화를 하거나, 또는 *austechsupp@quark.com* 로 e-amil 메시지를 보내실 수 있습니다.

일본에서는 라이브 온라인 대화하거나, (03) 3476–9440 (월요일에서 금요일, 10:00am ~ 12:00 pm 그리고 1:00 pm ~ 5:00 사이 시간에)로 전화 혹은 (03) 3476–9441 팩스를 보낼 수 있고, 일본 Quark 웹 사이트 *japan.quark.com*에 방문하실 수 있습니다.

위에 명시되지 않은 국가에서는, 라이브 온라인 대화 혹은 기술지원을 위한 Quark 전체 서 비스제공하는 판매 대리점에 연락하여 주십시오. Quark 전체 서비스 판매 업체의 목록은, Quark 웹 사이트 *www.quark.com*, *euro.quark.com*, 혹은 *japan.quark.com*를 방문하여 주십 시오.

제품 정보에 대해서는, Quark 웹 사이트 t *euro.quark.com* or *japan.quark.com*를 방문하거나, 아래의 주소 중 하나로 e-mail 메시지를 보내 주십시오:

- 영어: eurocservice@quark.com
- 독일어: custservice.de@quark.com
- 프랑스어: custservice.fr@quark.com
- 이태리어: custservice.it@quark.com
- 스페인어: custservice.es@quark.com

### 법률적 공지

© 1986-2022 Quark, Inc 그리고 라이센스 저작권자가 모든 권리를 갖습니다.

다음의 U.S 특허 번호 5,541,991; 5,907,704; 6,005,560; 6,052,514; 6,081,262; 6,633,666 B2; 6,947,959 B1; 6,940,518 B2; 7,116,843 그리고 다른 특허에 의거하여 보호를 받습니 다:

Quark, Quark 로고, Quark Publishing System, 그리고 QPS는 U.S 연맹 그리고 /혹은 다른 나라에 위치한 트레이드마크 혹은 Quark, Inc의 등록 상표입니다. 전체 다른 마크는 해당 것 을 대표하는 저작권자의 자산입니다.